## Cara Menjalankan Program

- Ekstrak file zip mentoring-platform.zip
- *Import* file mentoring-km.sql dengan menggunakan xampp di PHPMyAdmin.
- Didalam folder jurnal-mentoring-km, buka terminal dan jalankan perintah composer update.
- Kemudian masih di dalam folder jurnal-mentoring-km jalankan perintah php artisan serve –port=2000 diterminal.
- Buka di browser alamat <u>http://127.0.0.1:2000</u>.
- Login dengan alamat email dan kata sandi yang terdaftar
- \* Email dan password admin: email: <u>admin@gmail.com</u> | password: password

\* Password menggunakan keamanan md5 yang disimpan di database.